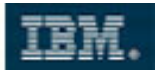

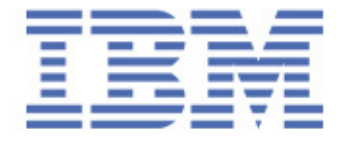

Sales & Technical Enablement Workshop

# **Developing XPages - Part I**

# Lotus Channel Technical Sales

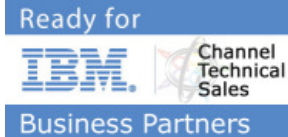

Copyright IBM Corporation 2010. All Rights Reserved.

This exercise is intended to assist IBM SWG Sales and their business partners in understanding IBM Software products, marketing tactics, sales tactics and our direction during 2007.

This exercise can be used in sales situations except individual charts labeled VENDOR CONFIDENTIAL or IBM CONFIDENTIAL, in which case they should be considered confidential under the practices in place in your firm and under any existing agreements with IBM regarding disclosure of confidential information.

For questions or to request permission for any other use of the information or distribution of the presentation, please contact any member of the IBM software sales team.

#### **Confidentiality Reminder**

As a reminder, if you are an IBM Business Partner, any IBM Confidential information in this session is not to be shared by you with anyone outside of your company. This is in accordance with the PartnerWorld non-disclosure agreement as signed by your company. Thank you for your adherence to this agreement.

Matthias Schneider IBM Corporation March 2010

COPYRIGHT IBM CORPORATION 2009. ALL RIGHTS RESERVED.

Page 1 of 26 IBM ISV & DEVELOPER RELATIONS.

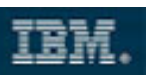

## **Table of Contents**

| 1 | Time Estimates                 | 2 |
|---|--------------------------------|---|
| 2 | Purpose                        | 2 |
| 3 | Description                    | 2 |
| 4 | Detailed Steps                 | 3 |
|   | Create a new XPage Application | 3 |
|   | Work with Stylesheets          | 6 |
|   | Our first XPages               | 6 |
|   | Bring Data into Play           | 6 |
| 5 | Summary                        | 6 |

## 1 Time Estimates

The IT Professional should be able to complete this lab in 90 minutes.

## 2 Purpose

You will build the foundation for our sample application and learn about application structure that allows styling your application easily.

You will learn how to create a custom control that has a customizable content area. You will use the control in the sample application and learn how to display Notes documents in XPages using form properties and simple data binding.

# 3 Description

You will create three XPages that provide access to our sample application. You will prepare some structure for the subsequent exercises and then extend the existing container control to include a tabbed control and a content area. The content area allows you to add individual content into it, effectively creating a new container control type.

Create a profile form (Classic Notes) and map the profile form to an XPage. Add data binding to the profile XPage to show data stored in the Notes form.

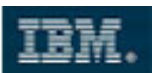

## **4 Detailed Steps**

#### Create a new XPage Application

- 1. If Domino is not running, start it now.
- 2. Open Domino Designer from the desktop icon and login as **Domino Admin/ibm** with password **passw0rd**.
- 3. Close the Welcome Page and click on **Create a New Application** from the Home Page.

| 83 | Lotus Domino Designer 8.5 | Home | A.         | IBM.               |
|----|---------------------------|------|------------|--------------------|
|    | Create a New Application  |      | Open an Ex | isting Application |

4. Select **DOM85/ibm** as the server and name the blank application **xScrapbook**.

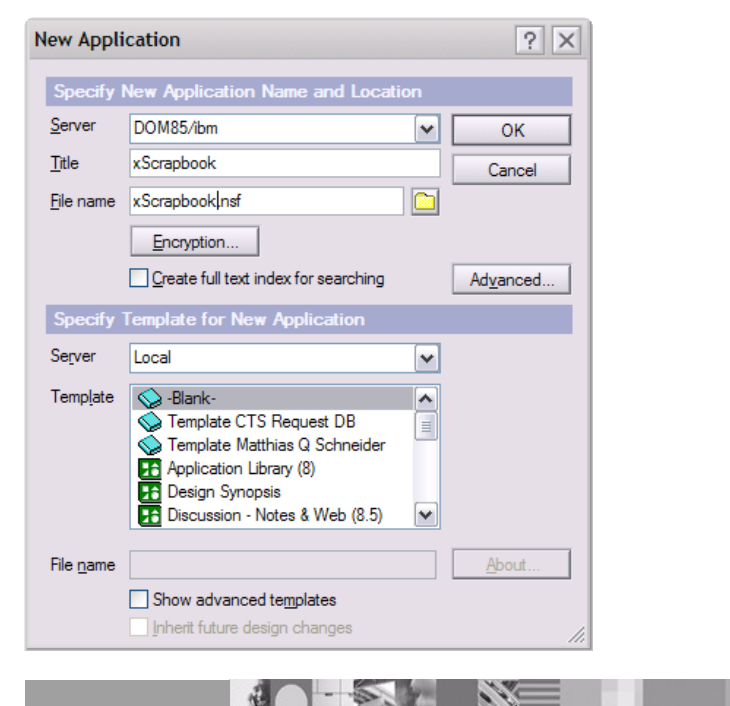

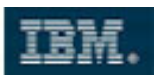

- 5. Click OK.
- 6. Create three XPages in your Scrapbook application named:
  - home
  - results
  - profile
- 7. Create one Custom Control named container.
- 8. Open the **container** custom control.

In the next step we will add nested panels to the custom control.

**Note**: A panel translates into a DIV element using the HTML rendering but can contain additional logic. Panels are commonly used for styling or partial refresh operations.

9. Drag six panels onto the **container** Custom Control page and then arrange and nest them as shown below.

Important: make sure to use the names shown:

- Panel: frame
  - Panel: **header** 
    - Panel: headerInner
  - Panel: **main** 
    - Panel: tabBar
    - Panel: content

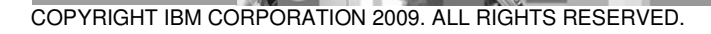

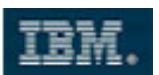

The easiest way to do this is using the **Outline** panel on the left side of the screen.

| Applications  | 1 🕳 🖬 🗙                                                                                  | Home  | × B hw | Page | × 😬 hwCon |
|---------------|------------------------------------------------------------------------------------------|-------|--------|------|-----------|
| Dutline       |                                                                                          | ····· |        |      |           |
| Root Document | n Instruction<br>ne<br>header<br>nel: headerInner<br>main<br>nel: tabBar<br>nel: content | 1     |        |      |           |

10. Add a **Label** control into the **headerInner** panel and give it a Label of **Scrapbook**.

| 🧔 Applications 🚺 🕳 🚍 | × 🔥 Home 🛛 🛪  | 👔 hwPage   | × 💾 hwContr × 🍿 xScra      | ар         |
|----------------------|---------------|------------|----------------------------|------------|
| 📴 Outline 🛛 🚍        | X Scrapbool   |            |                            |            |
| Root Document        | Design Source |            |                            |            |
| Panel: neader        | er Properties | × 🚛 Events | s 🗙 💽 Problems (0 items) 🗙 | Ì          |
| Panel: main          | abc Label     | Name:      | label1                     | 76         |
| Panel: tabBar        | Style         | Label      | Scraphook                  |            |
| Panel: content       | Font          | - Coben    |                            |            |
|                      | Marcina       | Height:    | ♦ Units:                   | <b>v</b> • |
|                      | margins       | Width:     | ♦ Units:                   | ✓ ♦        |

- 11. Save the custom control. You might receive a message that the automatic project build has been turned of. Enable it via **Project > Build Automatically**.
- 12. Add your new container custom control via Drag'n Drop to each of the XPages (home, results, profile).

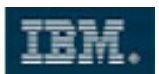

#### Work with Stylesheets

- 13. From the **Resources** section of the application navigator, double-click on **Style Sheets**.
- 14. Click on **Import Style Sheet** and browse to C:\MyLabFiles\XPages\stylesheets\styles.css.

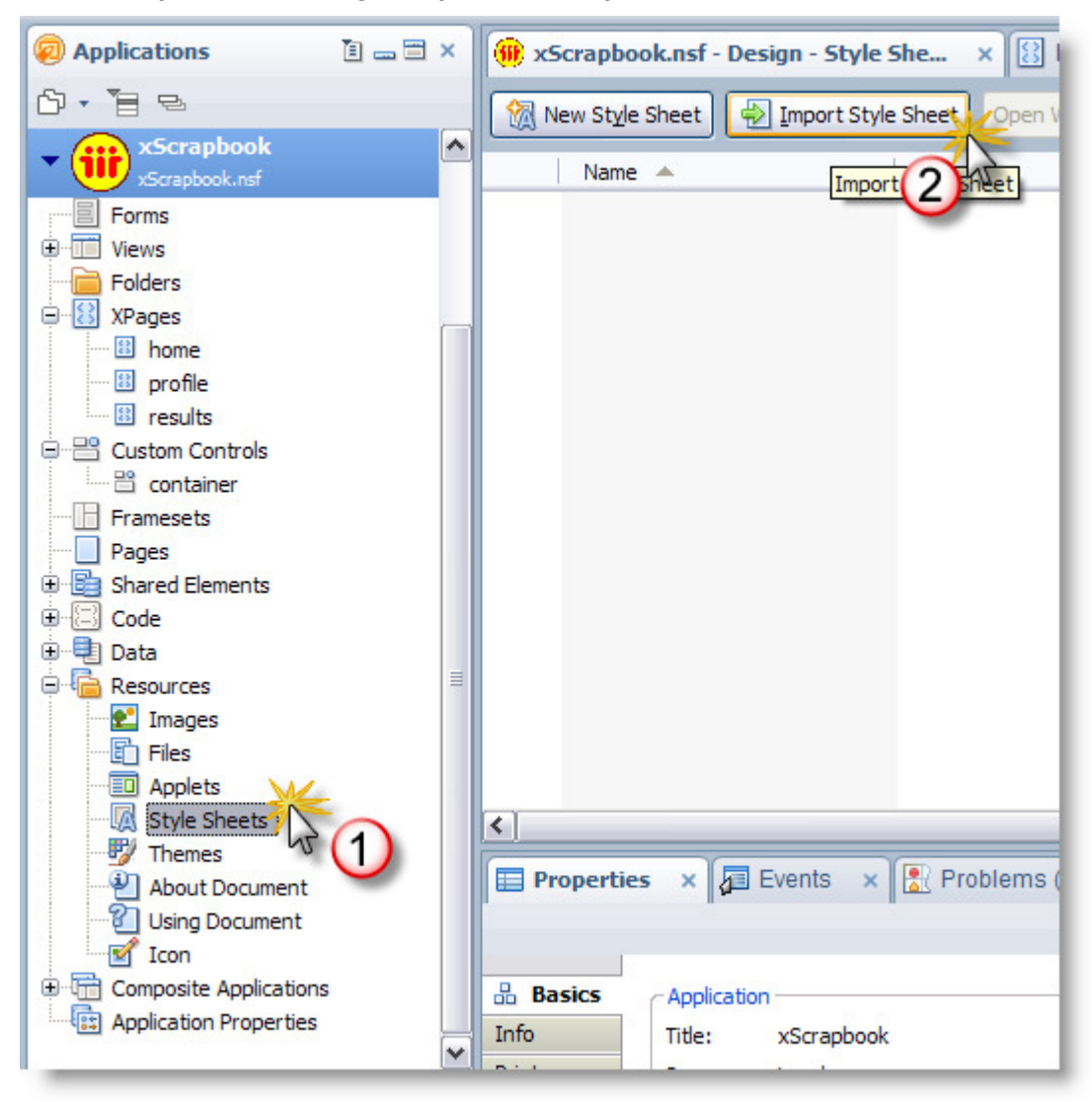

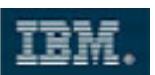

- 15. From the Resources section of the application navigator, double-click on Images.
- 16. Click on Import Image Resource and browse to C:\MyLabFiles\XPages\images.
- 17. Import all of the images from this directory. (You can select them all using the Ctrl key)

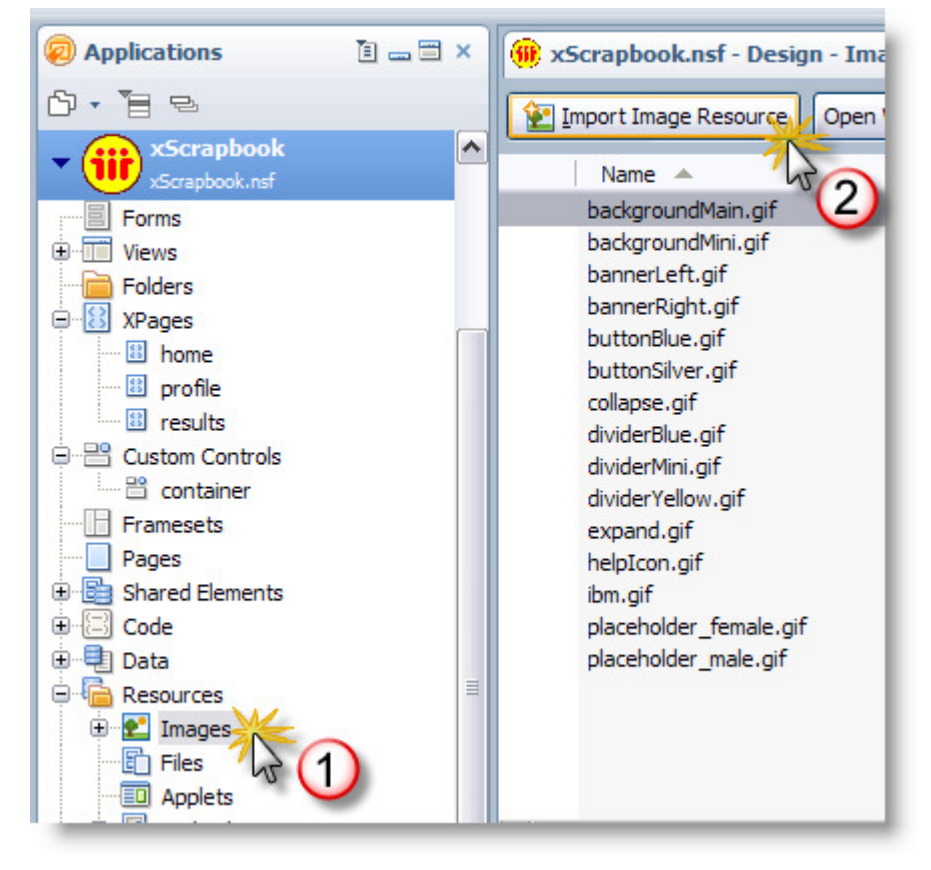

Next, we will add the style sheet to the **container** control.

18. Click anywhere on the **container** control and then click on **Style** in the **Properties** dialog

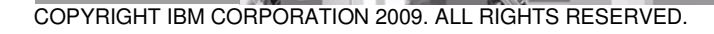

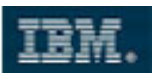

19. Click on the **Add style sheet to page** button.

| Properties ×                                   | 🔁 Events 🗙 🖹 Problems (0 items) 🗙    |   |
|------------------------------------------------|--------------------------------------|---|
| Custom Control<br>Data                         | No custom formatting has been added. |   |
| Font 15 1<br>Background<br>Margins             | Styles:                              | ~ |
| Resources<br>Navigation<br>Property Definition |                                      |   |
| All Properties                                 |                                      |   |
|                                                |                                      |   |
|                                                | Theme:                               | ⇒ |
|                                                | Add style sheet to page.             |   |

20. Select **styles.css** from the dialog and click **OK**.

| Add Style Sheet to Page                                    |  |
|------------------------------------------------------------|--|
| <ol> <li>Select style sheet to add to this page</li> </ol> |  |
| • Use style sheet from this application                    |  |
| styles.css                                                 |  |
| New Import<br>O Link to style sheet from a URL:            |  |
|                                                            |  |

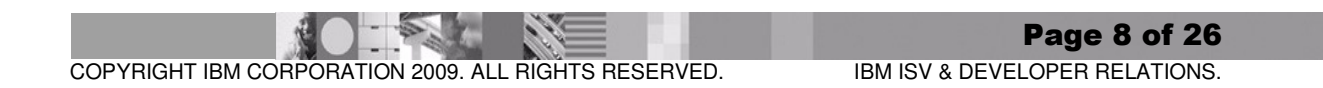

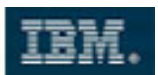

21. On the **Style** tab of each panel (6 panels) map the panel name to the corresponding named style sheet class.

| Resources     Images     Files                                                                                                    | Properties                                               | × 🖅 Events 🗙 🚼 Problems (0 items) 🗙                                                                                                    |
|----------------------------------------------------------------------------------------------------|----------------------------------------------------------|----------------------------------------------------------------------------------------------------|
| Applets     Style Sheets     Thomas                                                                                                    | Panel<br>Data                                            | No custom formatting has been added.                                                                                                    |
| Outline     Councel     Councel     C | Style<br>Font<br>Background<br>Margins<br>All Properties | Class: frame<br>Styles:<br>Styles:<br>Style sheets on page<br>Style sheets on page<br>Style shee |

TIP: Use the Outline to navigate the panels easily.

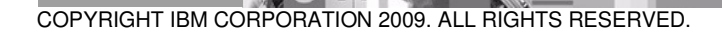

Page 9 of 26 IBM ISV & DEVELOPER RELATIONS.

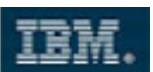

22. Go back to the label you added to the **headerInner** panel and map it to the class **headerInnerTitle**.

| Resources  Timages  Files  Applets  Style Sheets  Times  Times Times  Times  Times  Times  Times  Times  Times  Times T | Properties                                      | × 🖅 Even          | ts × Problems (0 items) × |
|----------------------------------------------------------------------------------------------------|-------------------------------------------------|-------------------|---------------------------|
| Outline     Control     Control     Control     Control     Control     Control     Control     Panel: frame     Panel: header     Panel: header                                                                                                    | Font<br>Background<br>Margins<br>All Properties | Class:<br>Styles: | headerInnerTitle          |

- 23. Save the container control and switch to one of the XPages.
- 24. Use the **Preview in Web Browser** button to see the results in the browser.

| 🐸 Mozilla Firefox                                                                            |                                        |
|----------------------------------------------------------------------------------------------|----------------------------------------|
| <u>File E</u> dit <u>V</u> iew Hi <u>s</u> tory <u>B</u> ookmarks <u>T</u> ools <u>H</u> elp |                                        |
| C X 🏠 🛞 http://dom85/x5crapbook.nsf/results.xsp                                              | ☆ • Google                             |
| 🙍 Most Visited 🏶 Getting Started 🔝 Latest Headlines                                          |                                        |
| ${}^{\hspace{1em}/}_{\hspace{1em}/}$ Do you want Firefox to remember this password?          | Remember Never for This Site Not Now 🛛 |
| Lotus.                                                                                       | Scrapbook                              |
|                                                                                              |                                        |
|                                                                                              |                                        |
|                                                                                              |                                        |

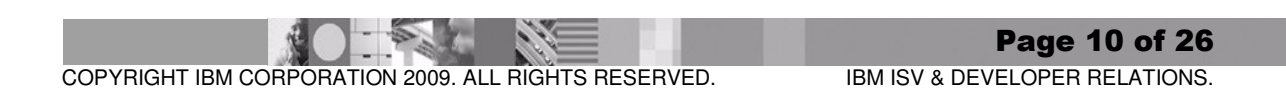

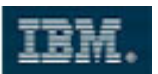

#### **Our first XPages**

- 22. Open the **container** custom control.
- 23. Drag a **Tabbed Panel** (from Container Controls) onto the page and use the Outline to place it into the **tabBar** Panel control.

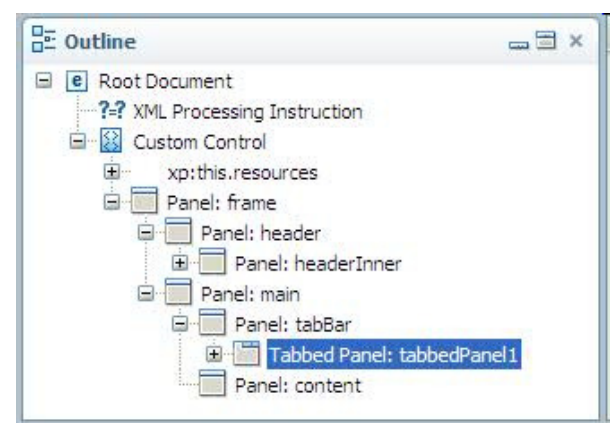

The tabbed panel needs to have 3 tabs: Home, Profile and Results.

24. Right click on tabbed panel and select Append Tab.

| New T      | Select Page                                            |            | 1      |
|------------|--------------------------------------------------------|------------|--------|
|            | 💛 Undo Reparent Node                                   | Ctrl+Z     |        |
| (          | 🖏 Redo                                                 | Ctrl+Y     |        |
|            | Cut                                                    | Ctrl+X     | -<br>  |
| C          | 👌 Сору                                                 | Ctrl+C     | I      |
|            | Paste                                                  | Ctrl+V     | I      |
| esign Sour | 🔀 Delete                                               | Delete     |        |
| Propert    | Select Tabbed Panel Conta<br>Select Active Tab Content | ainer<br>s | ) item |
| Tabbed     | Remove Active Tab                                      |            |        |
| Style      | Insert Tab                                             |            | -      |
| Font       | Append Tab                                             |            |        |

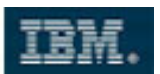

- 25. Use the outline to select the tabs and get to their properties and name:
  - the first tab homeTab with a label of Home
  - the second tab profileTab with a label of Profile
  - the third tab resultsTab with a label of Results

| Applications                                                                                                | 1 👝 🚍 🗙                                                                              | Home           | × 😬 *con | itainer - Custom Con | trol ×          |
|----------------------------------------------------------------------------------------------------|--------------------------------------------------------------------------------------|----------------|----------|----------------------|-----------------|
| E Outline                                                                                                   |                                                                                      |                |          |                      |                 |
| Root Docume     Root Docume     XML Proc Outline     Tructi     Custom Control     xp:this.resources        | on                                                                                   | Lotus.<br>Home | Profile  | Results              |                 |
| Panel: header     Panel: main     Panel: tabBa     Tabbed I     Tab     Tab     Tab     Tab     Tab     Tab | r<br>Panel: tabbedPanel1<br>Panel: homeTab<br>Panel: profileTab<br>Panel: resultsTab | Design Source  | 8        |                      |                 |
| · Panel: conte                                                                                              | nt                                                                                   | Properti       | es × д   | Events 🗙 💽 Prol      | olems (0 items) |
|                                                                                                    |                                                                                      | Tab Panel      | Name     | : resultsTab         |                 |
|                                                                                                    |                                                                                      | Style          |          |                      |                 |
|                                                                                                    |                                                                                      | Font           | Label:   | Results              | ♦               |
|                                                                                                    |                                                                                      | Background     | Vis      | ible 🗇               |                 |
|                                                                                                    |                                                                                      | Margins        |          |                      |                 |

COPYRIGHT IBM CORPORATION 2009. ALL RIGHTS RESERVED.

Page 12 of 26 IBM ISV & DEVELOPER RELATIONS.

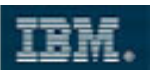

26. Drag an **Editable Area** control (from Core Controls) into the **content** area. Drop it where **facet\_1** is in the picture.

| Lotus.                                                 |                                                                        |                                                                 |                                  |                        |               |            | Scrapbool | k |
|--------------------------------------------------------|------------------------------------------------------------------------|-----------------------------------------------------------------|----------------------------------|------------------------|---------------|------------|-----------|---|
| Home                                                   | Profile Res                                                            | sults                                                           |                                  |                        |               |            |           |   |
| <b>S</b> facet                                         | 1                                                                      |                                                                 |                                  |                        |               |            |           |   |
|                                                        |                                                                        |                                                                 |                                  |                        |               |            |           |   |
| i                                                      |                                                                        |                                                                 |                                  |                        |               |            |           |   |
| <u></u>                                                |                                                                        |                                                                 |                                  |                        |               |            |           |   |
| sign Source                                            |                                                                        |                                                                 |                                  |                        |               |            |           |   |
| sign Source                                            | × 🖅 Events                                                             | × 💽 Problem                                                     | ns (0 items)                     | ×                      |               |            |           |   |
| sign Source                                            | × J Events                                                             | × Problem                                                       | ns (0 items)                     | ×                      |               |            |           |   |
| i Source                                               | × J Events                                                             | × Problem                                                       | ns (0 items)<br>ea are treated a | ×                      | he custom cor | ntrol inst | ead       |   |
| sign Source<br>Properties<br>Properties<br>Properties  | × Events<br>Controls added<br>of the host page                         | × Problem                                                       | ns (0 items)<br>ea are treated a | × )<br>s children of t | he custom cor | ntrol inst | ead       |   |
| sign Source Properties ditable Area                    | × F Events<br>Controls added<br>of the host page<br>Name:              | × Problem                                                       | ns (0 items)<br>ea are treated a | ×)<br>s children of t  | he custom cor | ntrol inst | ead       |   |
| ign Source<br>Properties<br>litable Area<br>Properties | × Events<br>Controls added<br>of the host page<br>Name:<br>Facet name: | × Problem<br>to this editable are<br>e.<br>callback1<br>facet_1 | ns (0 items)<br>ea are treated a | × )<br>s children of t | he custom cor | ntrol inst | ead       |   |

- 27. Create three more Custom controls:
  - searchForm
  - profileForm
  - searchResults

**TIP**: Add some temporary content to these controls to be able to see their proper operation.

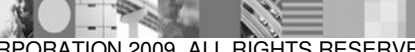

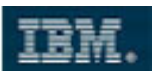

- 28. Add each of the new custom controls to their own XPage **Editable Areas** as follows:
  - searchForm into home
  - searchResults into results
  - profileForm into profile

**Example:** Drag and drop the **searchForm** custom control onto the green circle on the **home** XPage.

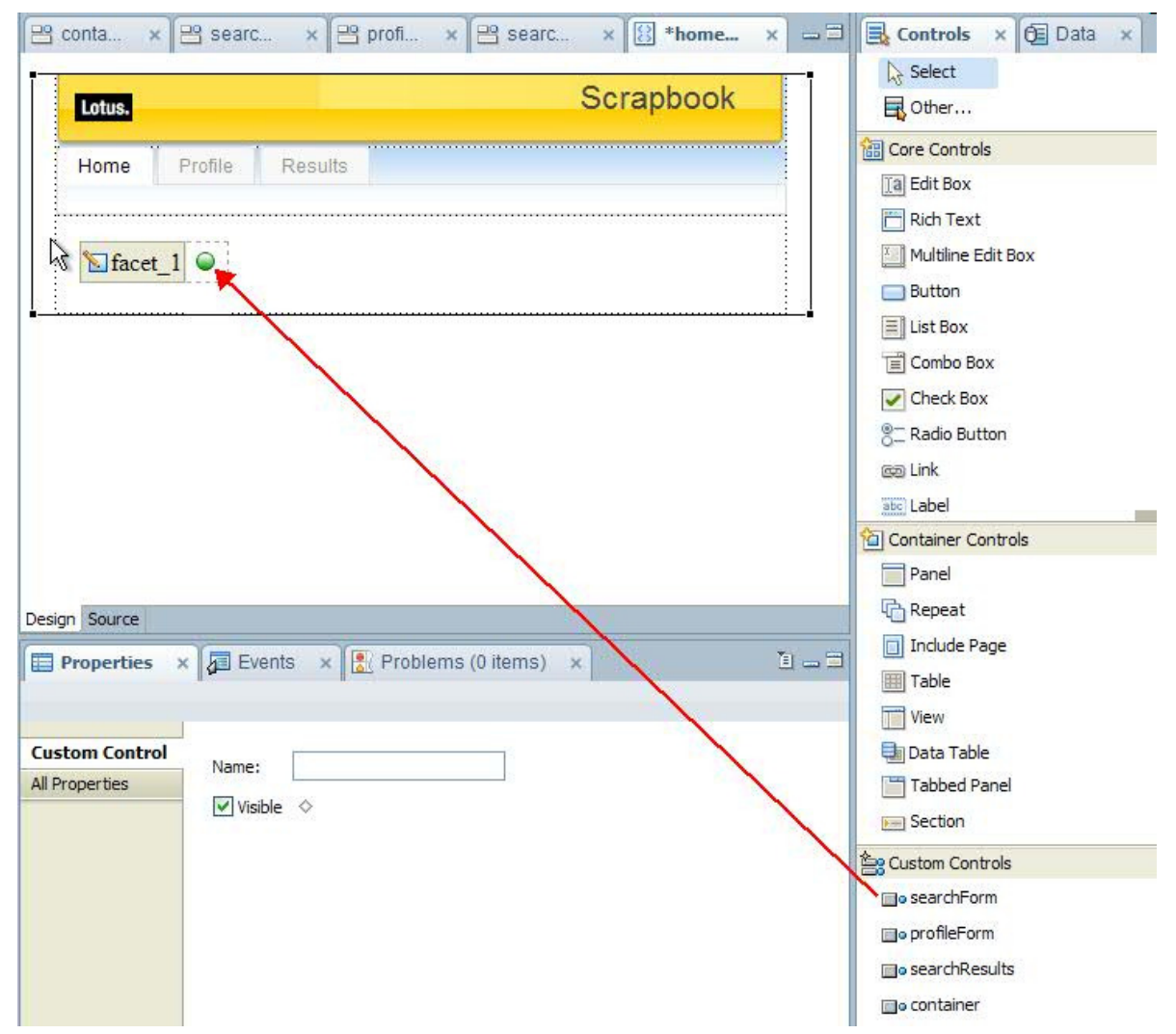

29. Use the preview button to preview the home page.

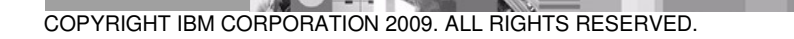

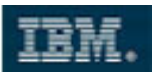

30. Change the URL to see each page, e.g. home.xsp, results.xsp & profile.xsp. Note that you will connect up the navigation tabs in Exercise 14.

| - Lotus.             | Scrapbook |
|----------------------|-----------|
| Home Profile Results |           |
| searchForm           |           |
| Lotus.               | Scrapbook |
| Home Profile Results |           |
| profileForm          |           |
| - Lotus.             | Scrapbook |
| Home Profile Results |           |
| searchResults        |           |

### Bring Data into Play

- 31. Create a new Notes form named **profile**. Add the following fields:
  - FullName (Computed Text) Formula: @Trim(FirstName + " " + LastName)
  - Email (Text)
  - TimeZone (Text)
  - AboutMe (Rich Text)
  - Gender (Text)
  - Country (Text)
  - FirstName (Text)
  - LastName (Text)
  - DOB (Date Time)

COPYRIGHT IBM CORPORATION 2009. ALL RIGHTS RESERVED.

Page 15 of 26 IBM ISV & DEVELOPER RELATIONS.

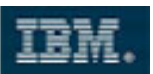

The result should look like this:

| 🥺 Applications 🛛 📋 🛶 🚍 🗙                   | 🗰 xScrapbook.nsf - Design - Forms 🗙 🗐 profile - Form 🗴              |
|--------------------------------------------|---------------------------------------------------------------------|
| Ů• <b>*</b> = =                            | FullName (Text) FullName T                                          |
| Profiles     profiles.nsf                  | Email (Text)                                                        |
| Profiles Complete     profilesComplete.nsf | TimeZone (Text)                                                     |
| xpages 1<br>xpages 1.nsf                   | AboutMe (Rich Text) $\[ \[ \] \]$ AboutMe $_{T_{ij}}$               |
| ▼ ₩ xScrapbook<br>xScrapbook.nsf           | Gender (Text) Gender T                                              |
| Forms profile                              | Country (Text) Country T                                            |
| Views     Folders                          | FirstName (Text) FirstName                                          |
| United Stranges                            | LastName (Text) $\begin{bmatrix} r & LastName \\ & T \end{bmatrix}$ |
| Pages                                      | DOB (Date Time) DOB 6                                               |
| 🗄 🖼 Shared Elements                        |                                                                     |

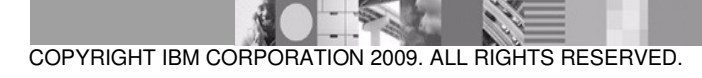

Page 16 of 26 IBM ISV & DEVELOPER RELATIONS.

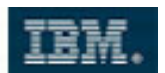

32. On the **Form** properties for **On Web Access**, use **Display XPage instead** and set it to the **profile** XPage.

| Form                                     | <u> </u>                                                                                                    |
|------------------------------------------|----------------------------------------------------------------------------------------------------|
| III × 2                                  | ☎ ∦ □■ ⊟ ⊖ ⊸                                                                                                    |
| On Create                                | Formulas inherit values from<br>selected document<br>Inherit entire selected document<br>into rich text field:                                                      |
| On Open                                  | Automatically enable Edit Mode<br>Show context pane                                                                                                    |
| On Close                                 | Present mail send dialog                                                                                                    |
| On Web<br>Access                         | Display XPage instead profile   Not Content type HTT profile Oth results Character set Default Generate HTML for all fields Active link Unvisited link Visited link |
| Data Sourc<br>Default dat<br>Default met | tadata object                                                                                                    |

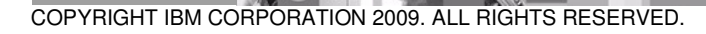

Page 17 of 26 IBM ISV & DEVELOPER RELATIONS.

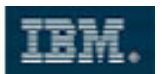

33. Create a new view named "profiles" with the view selection formula **SELECT form="profile"** 

and the following columns:

- FullName (Sorted Ascending, Sortable / Click to Sort Both)
- TimeZone
- Email

Map the column values to the previously created fields from the **profile** form.

- 34. Create some documents in the **Notes** client with the **profile** form. You can accomplish this by opening the Scrapbook application and selecting **Create** > **profile** from the main menu.
- 35. Preview the view in the browser and open a document from the view (which will be empty other than our header).

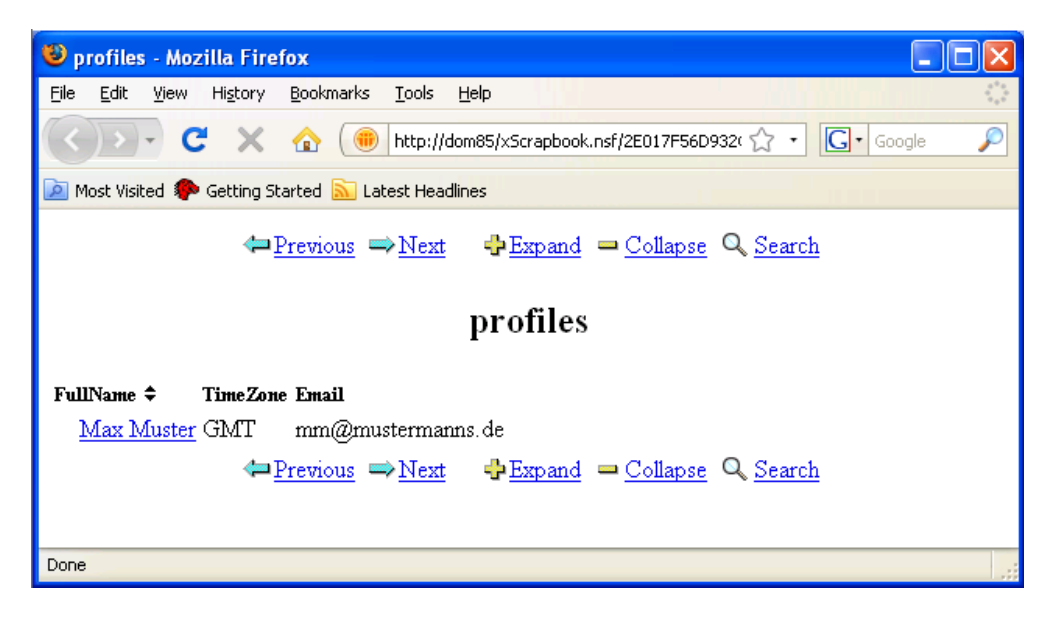

36. Open the **profileForm** custom control and remove any temporary text you entered.

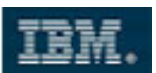

37. On the **Data** tab of the Properties dialog, add a **Domino Document** data source.

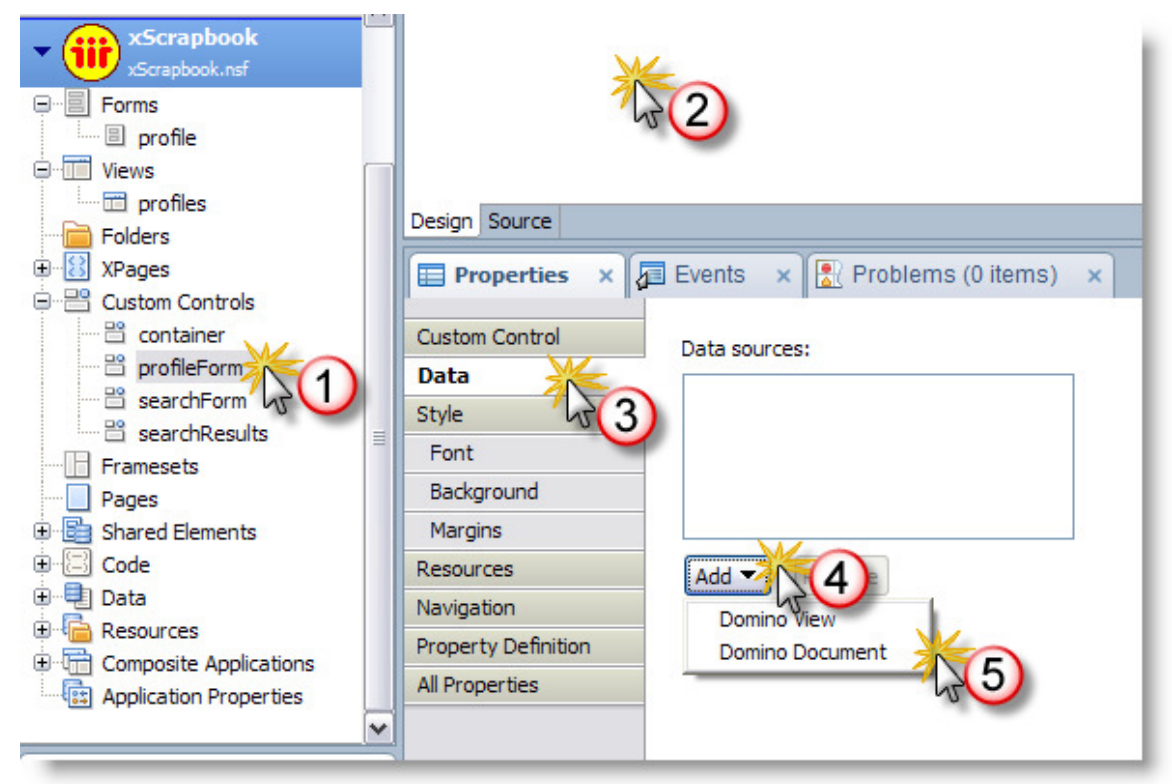

#### 38. Choose **profile** as the form.

| Custom Control      | Data sources:                                    | -Data Source: Dor | nino Document   |   |
|---------------------|--------------------------------------------------|-------------------|-----------------|---|
| Data<br>Style       | document1                                        | Name:             | document1       |   |
| Font                |                                                  | Application:      |                 |   |
| Background          |                                                  | 💿 Current         | xScrapbook.nsf  |   |
| Margins             |                                                  | Other             |                 |   |
| Resources           | Add  Remove                                      | Faire             | orafia          |   |
| Navigation          |                                                  | Form:             | profile         | × |
| Property Definition | After you define data sources, you can           | Default action:   | Create document | * |
| Design Definition   | drag elements from the <u>Data palette</u> on to | Parent ID:        | 1               |   |
| All Properties      | the page to bind data.                           |                   |                 |   |

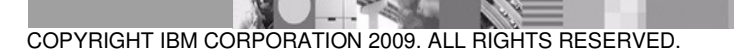

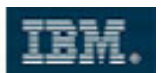

39. Click on the **All Properties** tab in the Properties dialog. Expand the **data\data** entry, then expand the **dominoDocument** entry and select **onsave** for the **computeWithForm** option.

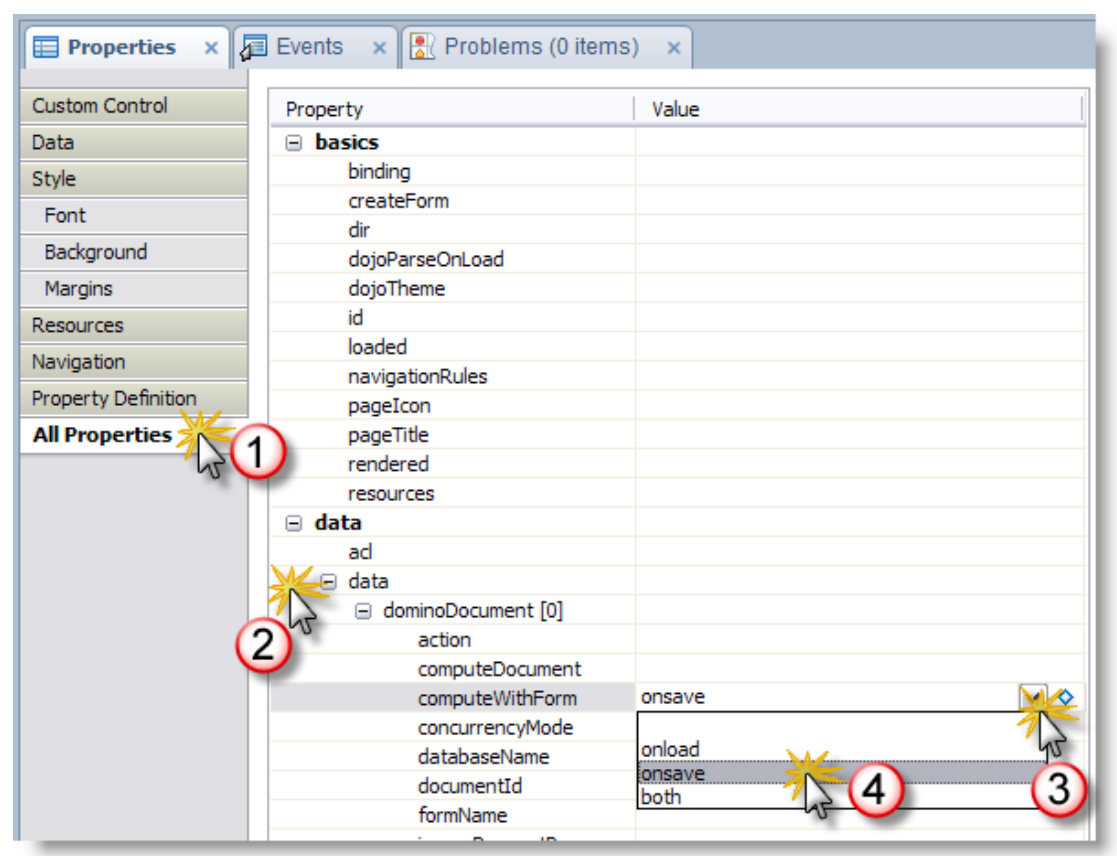

- 40. Save the custom control.
- 41. Select the **Data** palette from the right side of the screen. Note: If the **Data** palette is not visible, select the arrow beside the **Controls** tab and select **Data**.

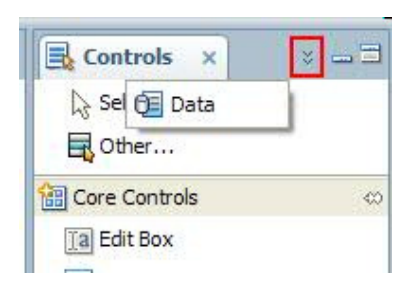

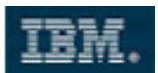

42. Enable the **Select Controls dialog box** button.

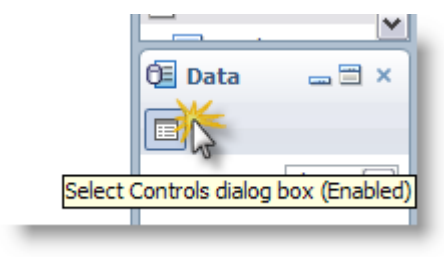

43. Select all the field bindings except for **Full Name** and **DOB** (use Shift to select multiple).

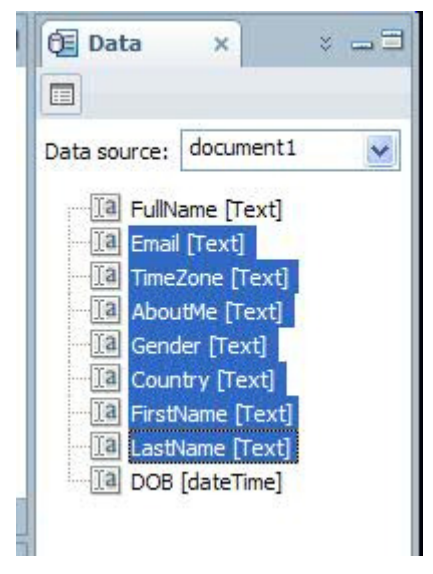

44. Drag & drop all the selected field bindings to the **profileForm** page in the design editor.

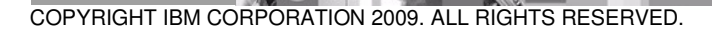

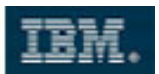

- In the helper dialog change the following control types: About Me: RichText 45.

  - Gender: Combo Box
  - TimeZone: Combo Box

| Edit Box                                                                                                    |
|----------------------------------------------------------------------------------------------------|
| Edit Box                                                                                                    |
| and the second second se |
| Combo Box                                                                                                    |
| Rich Text                                                                                                    |
| Combo Box                                                                                                    |
| Rich Text                                                                                                    |
| Computed Field                                                                                                    |
| List Box                                                                                                    |
| Date Time Picker                                                                                                    |
| code<br>ed code                                                                                                    |
| It for future Data palette operations                                                                                                    |
|                                                                                                    |

#### 46. Click on OK.

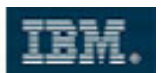

47. Reorder the row contents using drag & drop (in the Outline) to group related fields together.

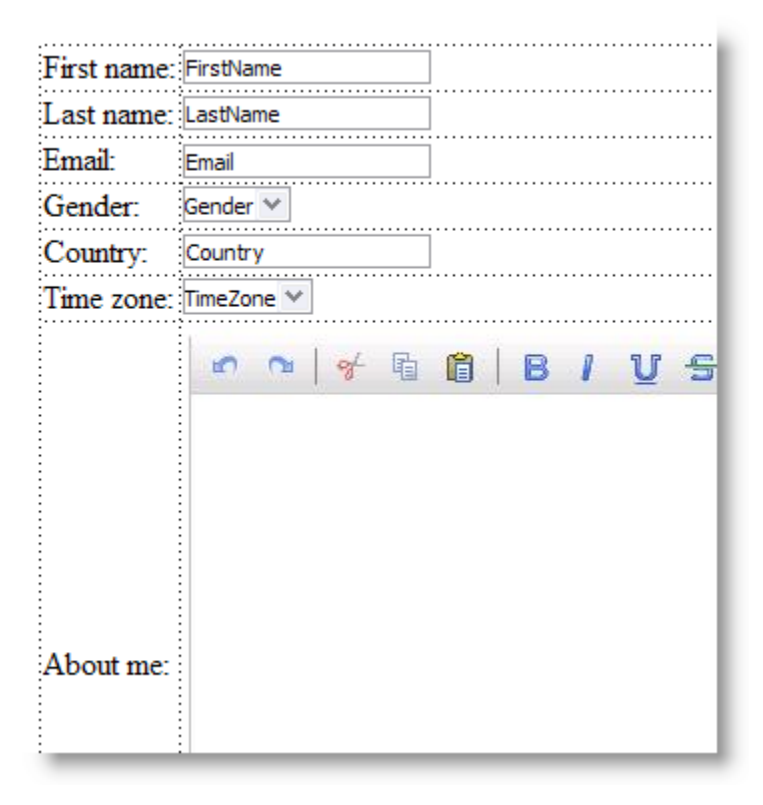

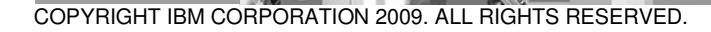

Page 23 of 26 IBM ISV & DEVELOPER RELATIONS.

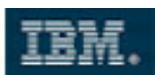

48. Right click inside a cell in the resulting table and choose to append 3 rows.

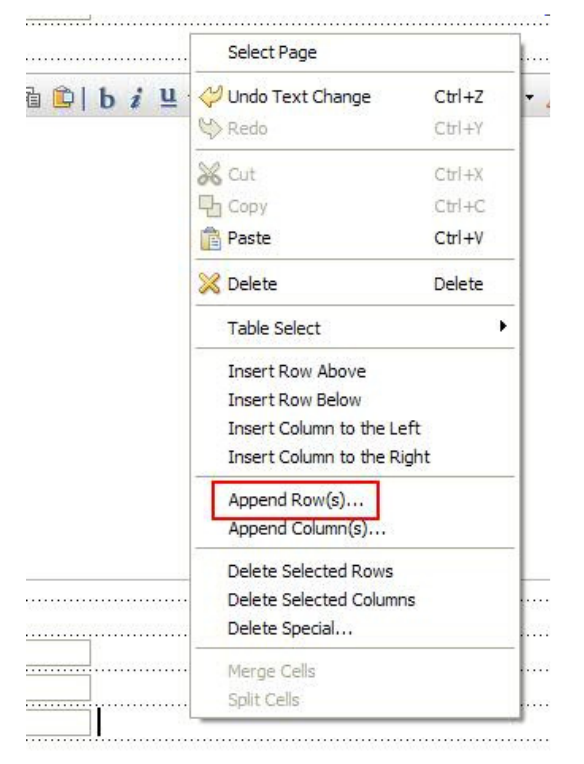

49. Drag a **Label** control (from Core Controls) to the first column in the first additional row and make the Label **DOB**.

| 1                                      |                            |                                               |
|----------------------------------------|----------------------------|-----------------------------------------------|
| DOE                                    | 1                          |                                               |
|                                        |                            |                                               |
| ė                                      | •                          |                                               |
| Design Source                          |                            |                                               |
| abc) Label                             |                            | ILLOG- DE VA II                               |
|                                        |                            |                                               |
| Style                                  | Name:                      | label1                                        |
| Style<br>Font                          | Name:<br>Label:            | label1<br>DOB ♦                               |
| Style<br>Font<br>Background            | Name:<br>Label:<br>Height: | label1       DOB       ♦       Units:         |
| Style<br>Font<br>Background<br>Margins | Name:<br>Label:<br>Height: | label1       DOB       ◇       Units:       ✓ |

50. Drag a **Date Time Picker** control (from Core Controls) to the second column in the first additional row.

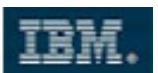

51. From the **Data** tab in the **Properties** dialog, bind the picker to the field **DOB** and check that the display type is set to **Date** / **Time** and the Display format to **Date only**.

| DOB                                                                                   | JOB                                                                                              |                                                   |                                                                                                    |                                                                                          |                                                                                                    |
|---------------------------------------------------------------------------------------|--------------------------------------------------------------------------------------------------|---------------------------------------------------|----------------------------------------------------------------------------------------------------|------------------------------------------------------------------------------------------|----------------------------------------------------------------------------------------------------|
| esign Source                                                                          |                                                                                                  |                                                   |                                                                                                    |                                                                                          |                                                                                                    |
| Properties                                                                            | × Events                                                                                         | K Problems (0 items) 🗙                            |                                                                                                    |                                                                                          |                                                                                                    |
|                                                                                       |                                                                                                  |                                                   |                                                                                                    |                                                                                          |                                                                                                    |
| dit Box<br>ata                                                                        | Bind data using:                                                                                 | nding 🔿 JavaScript 🔿 Advanced                     | Display type:                                                                                           | Date/Time                                                                                |                                                                                                    |
| dit Box<br>Data<br>alidation                                                          | Bind data using:<br>Simple data bin<br>Data Binding                                              | nding 🔿 JavaScript 🔿 Advanced                     | Display type: Display type option                                                                       | Date/Time                                                                                | •                                                                                                    |
| dit Box<br>Data<br>alidation<br>ype Ahead                                             | Bind data using:                                                                                 | nding O JavaScript O Advanced                     | Display type:<br>Display type optic<br>Display format:                                                  | Date/Time                                                                                | •                                                                                                    |
| dit Box<br>ata<br>alidation<br>ype Ahead<br>tyle                                      | Bind data using:<br>Simple data bin<br>Data Binding<br>Data source:<br>Bind to:                  | document1                                         | Display type:                                                                                           | Date/Time  Date only  Use date/time picker pop-up                                        | <b>•</b>                                                                                                    |
| dit Box<br>Pata<br>alidation<br>ype Ahead<br>tyle<br>Font                             | Bind data using:<br>Simple data bin<br>Data Binding<br>Data source:<br>Bind to:                  | nding JavaScript Advanced<br>document1            | Display type: Display type optic<br>Display type optic<br>Display format:<br>Date style:                | Date/Time  Date only  Use date/time picker pop-up  Short (10/6/09)                       | •<br>•                                                                                                    |
| dit Box<br>Pata<br>alidation<br>ype Ahead<br>tyle<br>Font<br>Background               | Bind data using:<br>Simple data bi<br>Data Binding<br>Data source:<br>Bind to:<br>Default value: | nding JavaScript Advanced                         | Display type: Display type optic<br>Display type optic<br>Display format:<br>Date style:<br>Time style: | Date/Time  Date only  Use date/time picker pop-up  Short (10/6/09)  Default (1:28:49 PM) | <ul> <li></li> <li></li> &lt;</ul> |
| idit Box<br>Data<br>Validation<br>Ype Ahead<br>ityle<br>Font<br>Background<br>Margins | Bind data using:<br>Simple data bi<br>Data Binding<br>Data source:<br>Bind to:<br>Default value: | nding ) JavaScript ) Advanced<br>document1<br>DOB | Display type:<br>Display type option<br>Display format:<br>Date style:<br>Time style:                   | Aate/Time  Date only  Use date/time picker pop-up  Short (10/6/09)  Default (1:28:49 PM) | <ul> <li></li> <li></li> &lt;</ul> |

52. Preview the XPage for your control in your browser (note that, although you can complete the form, you can't save it since we don't have action buttons yet).

| Lotus.                                                                                                    | Scrapbook |
|----------------------------------------------------------------------------------------------------|-----------|
| Home Profile Results                                                                                                    |           |
| First name:<br>Last name:<br>Email:<br>Time zone:                                                                                                    |           |
| About me:       Image: None   Image: None   Image: No | ▼ Size ▼  |
| Gender:  Country: DOB                                                                                                    |           |

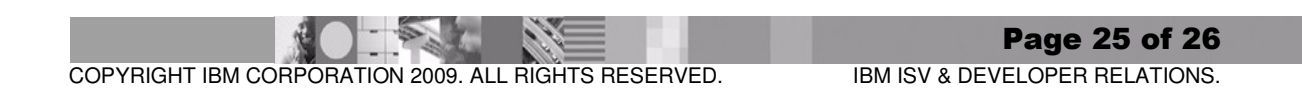

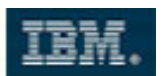

## 5 Summary

In this exercise you built the foundation for our sample application and learned about application structure that allows you to easily style your application.

You also learned how to create a custom control that has a customizable content area. You will use the control in the sample application. You learned how to display Notes documents in XPages using form properties and simple data binding.

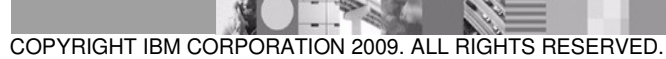

Page 26 of 26 IBM ISV & DEVELOPER RELATIONS.